## How to create a DynaMed personal account

1. To access DynaMed, log into HealthPathways and click on the DynaMed button on the righthand side of the HealthPathways homescreen.

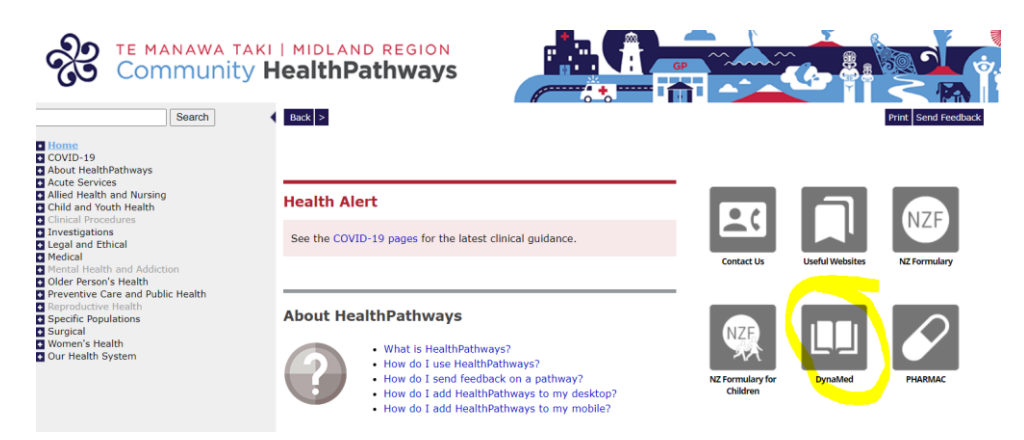

1. Click 'Create Account' on the DynaMed home page.

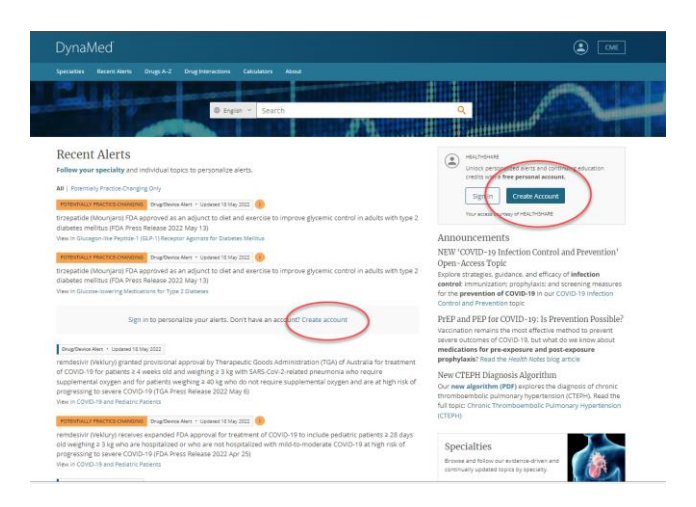

2. Enter your details and click 'Register' at the bottom of the page.

| Already have a personal account? Sign in now                               |                                             |
|----------------------------------------------------------------------------|---------------------------------------------|
| Signing up here will affiliate your account with<br>to their subscribed of | IEALTHSHARE and give you access<br>content. |
| Email Address                                                              |                                             |
| Password 🕲                                                                 | Show Password                               |
| Your Information                                                           |                                             |
| First Name                                                                 |                                             |
| Last Name                                                                  |                                             |
| Specialty                                                                  |                                             |
| Choose a specialty                                                         | ~                                           |
| Role                                                                       |                                             |
|                                                                            |                                             |

 Once created, users can use their personal username and password to sign in to <u>www.dynamed.com</u> via their personal user account details and can also access the DynaMed app on their mobile phone using the same credentials.

| DynaMed |                                                                                                    |
|---------|----------------------------------------------------------------------------------------------------|
|         | Sign in to your Personal Account Deal Address Passoord Passoord Forget Password? Sign to                            |
|         | Sign in via an organization/group:<br>Sees:<br>Or via the following:<br>OpenAthans<br>EBSCO's Institutional Locator |

Alternatively, you can use the below QR code from your mobile phone.

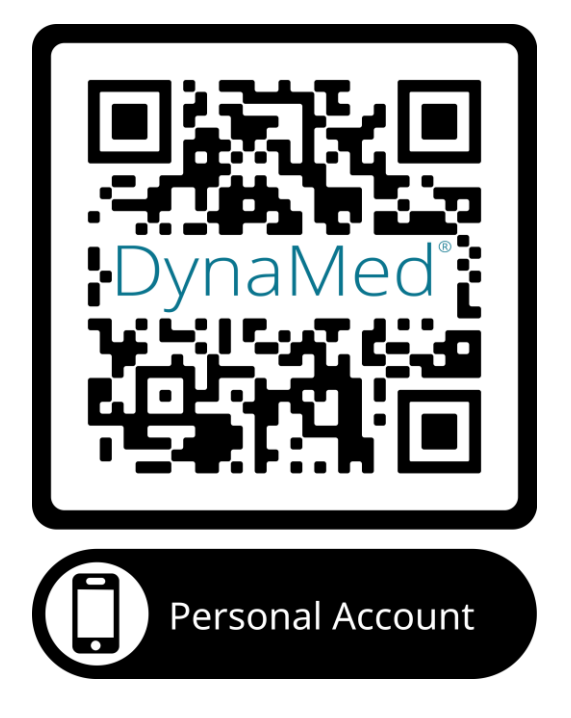